# 「インフルエンザ予防接種 愛知県内補助券」申請手順(1/5)

申請は、本人・被扶養配偶者どちらでも可能ですが、世帯につき1回にまとめて申請してください。 申請完了後は内容確認はできますが、修正・変更はできませんのでご注意ください。 (Eメールアドレス・パスワードがご不明な場合は、Pep Up運営会社へお問い合わせください。<u>https://support.pepup.life/hc/ja)</u>

## Pep Upにログインし、「ホーム」メニューの「各種申請」をクリック。

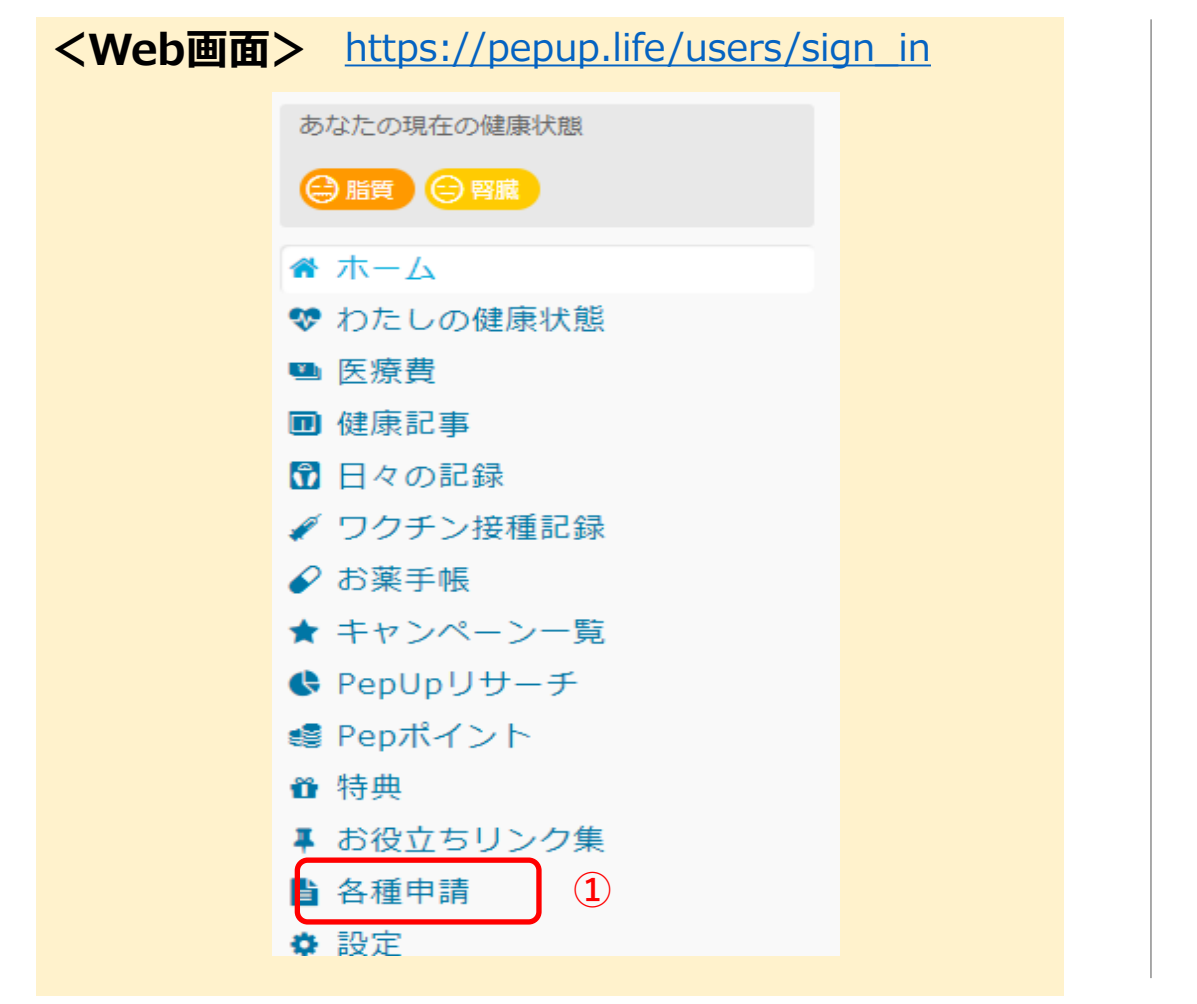

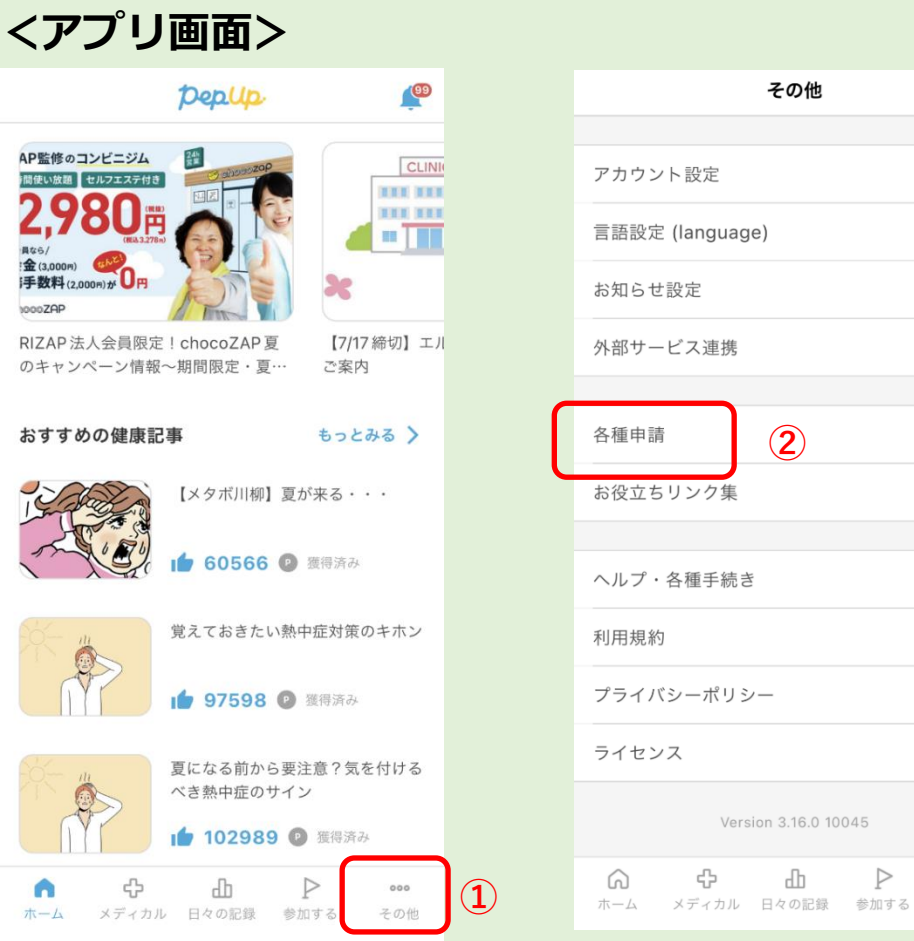

|       |          | その他            |                  |     |
|-------|----------|----------------|------------------|-----|
|       |          |                |                  |     |
| アカウント | 設定       |                |                  | >   |
| 言語設定  | (languag | le)            |                  | >   |
| お知らせ言 | 设定       |                |                  | >   |
| 外部サート | ごス連携     |                |                  | >   |
|       |          |                |                  |     |
| 各種申請  |          | 2              |                  | >   |
| お役立ち! | リンク集     |                |                  | >   |
|       |          |                |                  |     |
| ヘルプ・名 | 各種手続き    |                |                  | >   |
| 利用規約  |          |                |                  | >   |
| プライバミ | シーポリミ    | v—             |                  | >   |
| ライセンス | Z        |                |                  | >   |
|       | Vers     | sion 3.16.0 10 | 0045             |     |
|       | ÷        | மி             | $\triangleright$ | ••• |

その他

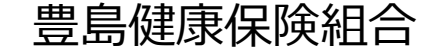

# 「インフルエンザ予防接種 愛知県内補助券」申請手順(2/5)

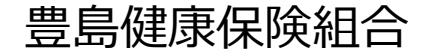

「申請一覧」より「インフルエンザ予防接種 補助券発行申請(愛知県内接種用)」クリック。

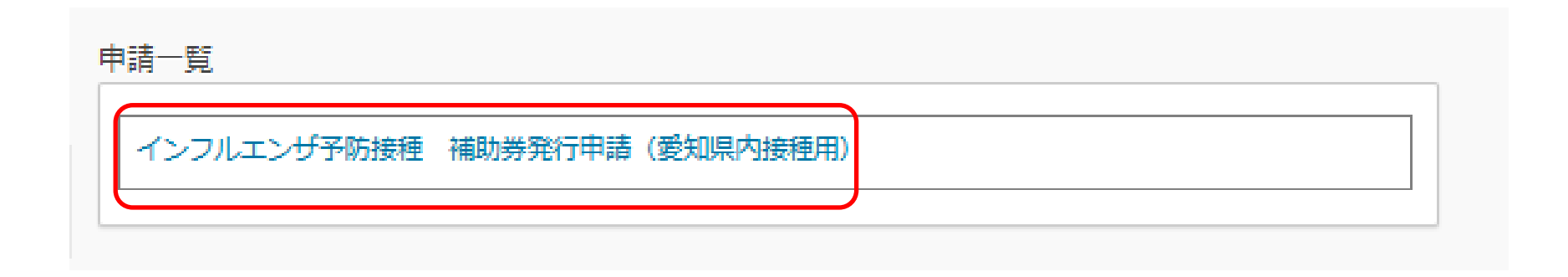

Web画面もアプリ画面も同じ表示となります。

## 「インフルエンザ予防接種 愛知県内補助券」申請手順(3/5)

「■新規申請」の対象者選択の中から、補助券を申請する方を選択し「新規申請」をクリック。

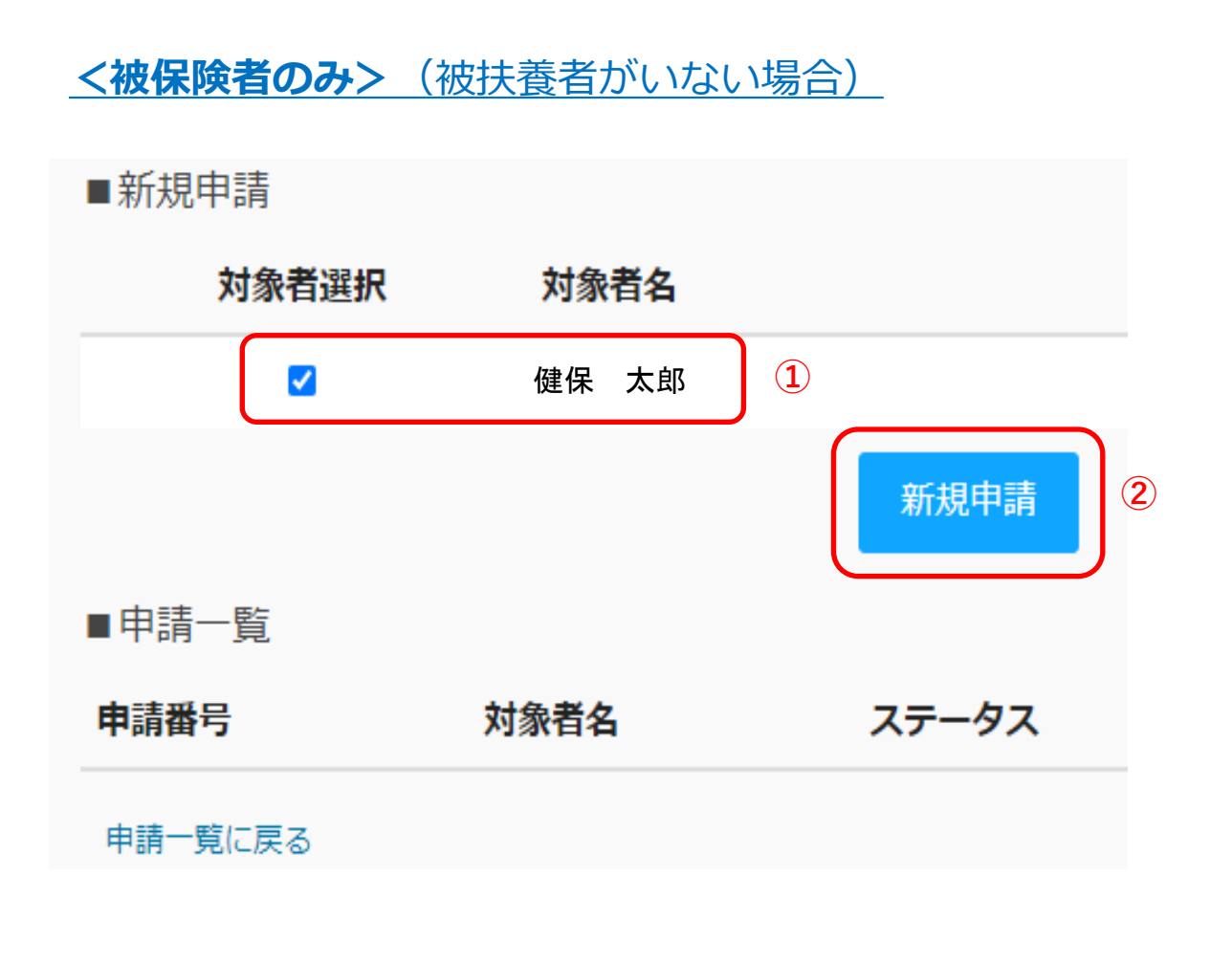

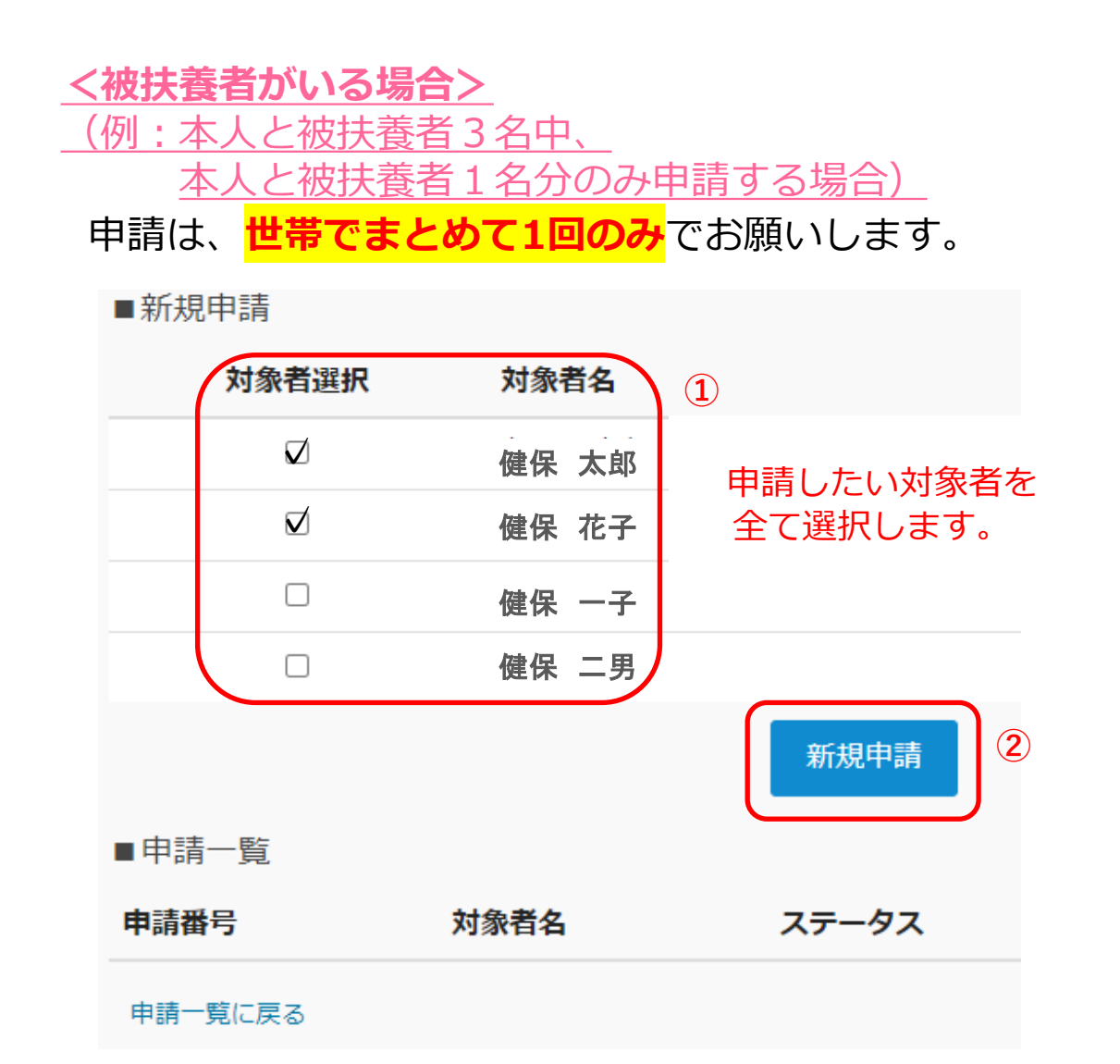

豊島健康保険組合

## 1 [1] と入力する。

申請日・補助金額・年齢 は、 最初から表示されているので入力不要です。

#### 2 「ファイル選択」から画像を添付する。

※システムの都合上、画像添付が必須となっております。 画像の指定は特にありませんが、よければ案内時に添付した 「補助券申請用画像」をお使いください。

※画像添付ファイルは、jpg、jpeg、gif、png、PDF形式となります。※画像容量は最大10MB以下でお願いします。

③「下書き保存」または「内容を確認する」をクリック。 →申請内容が表示されるので、 不備がなければ「申請する」をクリック。

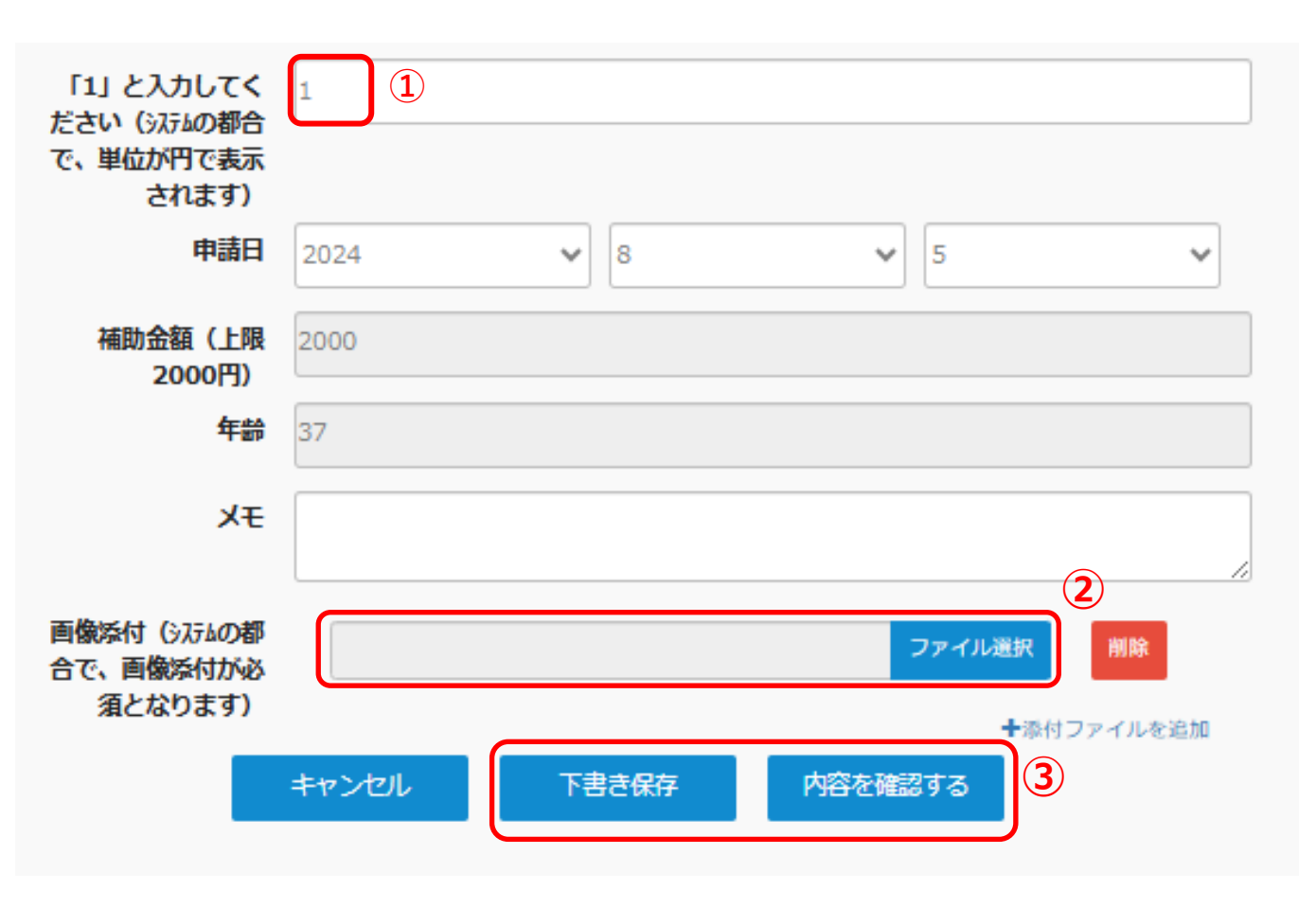

申請完了です。

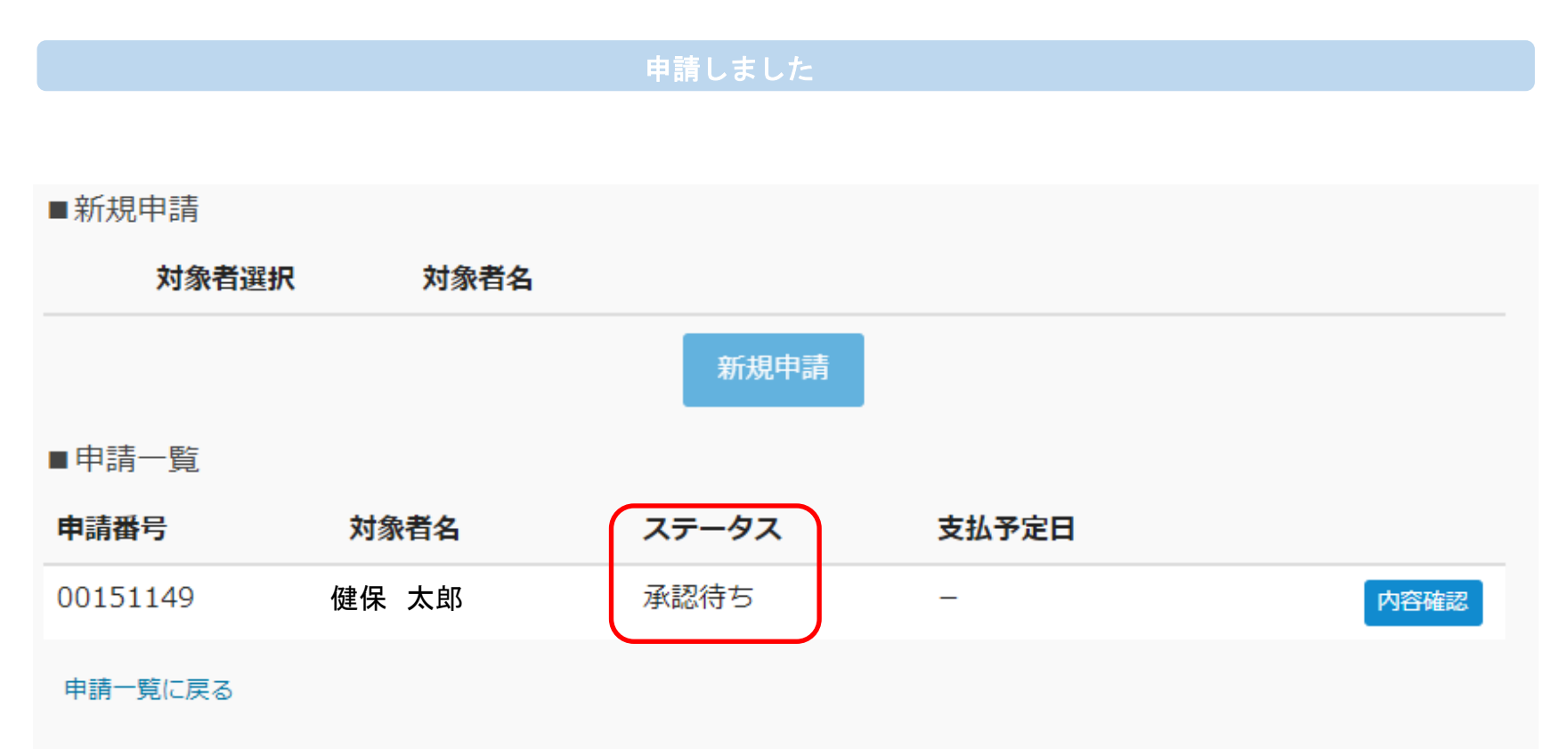

【申請内容に不備がない場合】

後日、登録のメールアドレスへ「決裁完了のお知らせ」を送信します。

#### 【申請内容に不備がある場合】

後日、登録のメールアドレスへ「差し戻しのお知らせ」を送信しますので、<mark>必ず内容ご確認頂き、再申請してください。</mark>

下記のURLかQRコードよりアクセスし、登録をお願いします。 本人確認コードが不明な場合は、豊島健保へお問い合わせください。

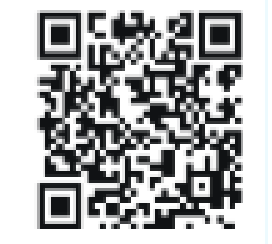

### https://pepup.life/signup

| Рер                                                                                                    | Jpの登録には 本人確認 コート が必要です                                                                                                    |
|----------------------------------------------------------------------------------------------------|----------------------------------------------------------------------------------------------------|
| IRANGE STANSFE                                                                                                    | <ul> <li>             ・・・・・・・・・・・・・・・・・・・・・・・・・</li></ul>                                                                                                    |
| 0                                                                                                    |                                                                                                    |
| <u>៣ メール</u> フ                                                                                                    | ドレス                                                                                                    |
| s@) メールフ                                                                                                    | 7ドレス                                                                                                    |
| 5年) メールフ<br>カしたメールア<br>らかじめ設定を<br>勝帯キャリアメ<br>5年) パスワー                                                                                                    | ドレスに構設メールを送付します。「info@pepup.life」「@pepup.life」からのメールの受信できる。<br>うってください。<br>ールアドレスは、メールが届かない場合があります。 詳細はこちらをご確認ください。<br>-ド                                                                                                    |
| <ul> <li>(加) メールア</li> <li>(カレたメールア<br/>ちかじめ増産を<br/>専帯キャリアメ</li> <li>(加) パスワー</li> <li>(1) パスワー</li> </ul>                                                                                                    | ドレスに確認メールを送付します。「info@pepup.life」「@pepup.life」からのメールの受信できる。<br>うってください。<br>ールアドレスは、メールが届かない場合があります。 詳細はごちらをご確認ください。<br>・<br>ド<br>ワードを設定してください                                                                                                    |
| かののでは、シールアンクリン・ション・ション・ション・ション・ション・ション・ション・ション・ション・ショ                                                                                                    | ドレスに確認メールを送付します。「info@pepup.life」「@pepup.life」からのメールの受信できる。<br>うってください。<br>ールアドレスは、メールが届かない場合があります。 詳細はごちらをご確認ください。<br>ド<br>ワードを設定してください<br>契用できます。数字、大文字、小文字を少なくとも1つずつ合む8文字以上で数定してください。<br>スワード入力                                                                                                    |
| <ul> <li>あ(オ) メールフ</li> <li>カレたメールア</li> <li>ウトレンが定や</li> <li>オキャリアメ</li> <li>3(オ) パスワー</li> <li>ご目分でパス</li> <li>角英数字記号が</li> <li>3(和) 確認用ノ</li> <li>2(国分のため、もう</li> </ul>                                                                                                    | ドレスに確認メールを送付します。「info@pepup.life」「@pepup.life」からのメールの受信できる。<br>行ってください、<br>ールフドレスは、メールが届かない場合があります。詳細はこちらをご確認ください、<br>・ド<br>ワードを設定してください<br>期間できます。数子、大文字、小文字を少なくとも1つずつ合む8文字以上で設定してください。<br>スワード入力                                                                                                    |
| <ul> <li>         ・数第)メールフ<br/>カしたメールア<br/>らかじめ設定を<br/>携帯ギャリアメ         ・約 パスワー<br/>ご目分でパス<br/>角英数字記号が         ・数第)確認用         ・</li> <li>         ・数第)確認用         ・</li> <li>         ・</li> <li>         ・</li>&lt;</ul> | ドレスに撮影メールを送付します。「info@pepup.life」「@pepup.life」からのメールの受信できる。<br>「ってください、<br>ールアドレスは、メールが集かない場合があります。 詳細はこちらをご確認ください、<br>・ド<br>ワードを設定してください<br>実用できます。数字、大文字、小文字を少なくとも1つずつ合わ8文字以上で設定してください。<br>にスワード入力<br>-毎/(スワードを入力してください<br>・ 利用規約<br>・ Pep Upサービスにおけるブライノ(シーボリシー                                                                                                    |
| (約) メールフ<br>かしたメールア<br>ちかじめ増産を<br>調帯ギャリアメ<br>が創) パスワー<br>ご目分でいくス<br>毎美数字記号が<br>(約) 確認用」<br>認のため、もう                                                                                                    | <ul> <li>ドレスに確認メールを送付します。「info@pepup.life」「@pepup.life」からのメールの受信できる。<br/>うってください、         <ul> <li>ールアドレスは、メールが留かない場合があります。詳細はごちらをご確認ください。</li> <li>ド</li> <li>ワードを設定してください</li> <li>期できます。数字、大文字、小文字を少なくとも1つずつ含む8文字以上で設定してください。</li> </ul> </li> <li>マリード入力         <ul> <li>「利用現約</li> <li>Pep Upサービスにおけるブライノ(シーボリシー<br/>利用現約</li> <li>Pep Upサービスにおけるブライノ(シーボリシー<br/>利用規約</li> <li>Pep Upサービスにおけるブライン(シーボリシー<br/>利用規約</li> </ul> </li> </ul> |

豊島健康保険組合